## 学内ネットワークへの接続方法(Android版)

2.

1. ホーム画面から「設定」を開きます。

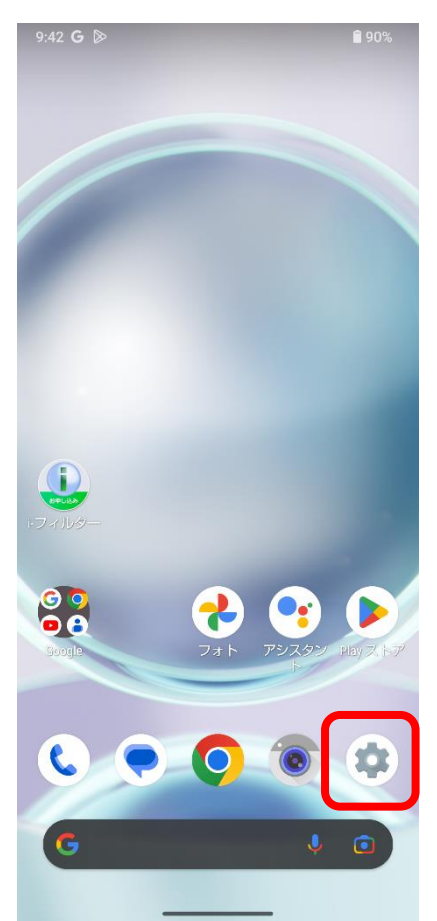

3. 「Wi-Fiとモバイルネットワーク」を 選択します。

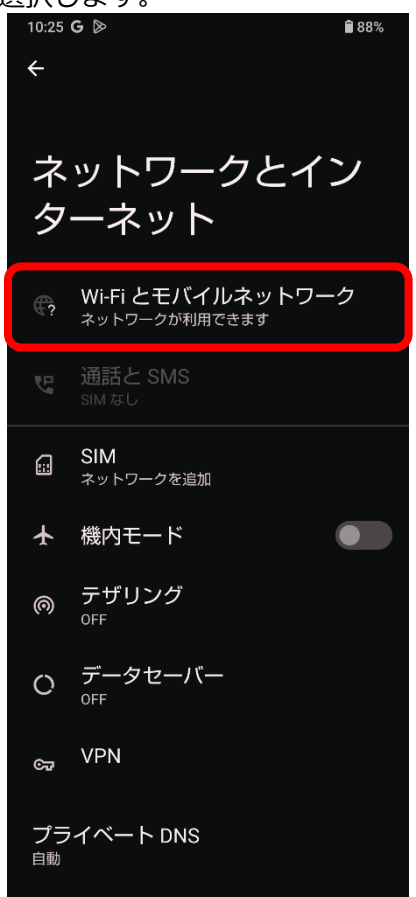

コナショー

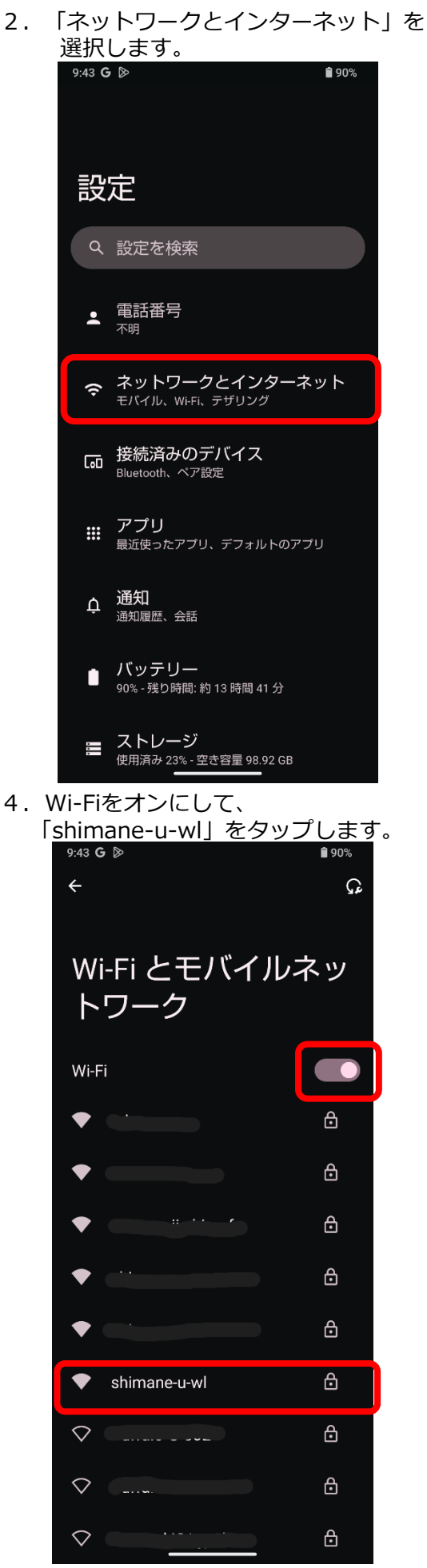

5. 「EAP方式」・「フェーズ2認証」・ 「CA証明書」・「証明書のオンライン 検証」・「ドメイン」を下図のとおり 設定します。

| shimane-u-wl                                                                                                    |  |  |
|----------------------------------------------------------------------------------------------------|--|--|
| EAP方式<br>PEAP<br>フェーズ2 認証<br>MSCHAPV2<br>CA 証明書<br>システム証明書を使用<br>、<br>証明書のオンライン検証<br>検証しない<br>ドメイン<br>Cosmos.shimane-u.ac.jp |  |  |
| EAP方式: PEAP<br>フェーズ2認証: MSCHAPV2<br>CA証明書:システム証明書を使用<br>証明書のオンライン検証:検証しない<br>ドメイン: cosmos.shimane-u.ac.jp                    |  |  |

7. 「接続済み」と表示され、ネットワーク への接続が確認できれば完了です。

| Wi-Fi とモバイルネッ<br>トワーク  |   |  |  |  |
|------------------------|---|--|--|--|
| Wi-Fi                  |   |  |  |  |
| ◆ shimane-u-wl<br>接続済み | ٤ |  |  |  |
| •                      | ⋳ |  |  |  |
| •                      | ⋳ |  |  |  |
| •                      | ⋳ |  |  |  |
| •                      | € |  |  |  |
| •                      | € |  |  |  |
| $\widehat{\mathbf{v}}$ | Ð |  |  |  |
| $\Diamond$             | ₿ |  |  |  |

6. 続いて「ID」・「パスワード」を下図の とおり入力し、「接続」をタップします。(接 続がタップできない場合、ドメイン等が消え ていることがありますので、その場合は再度 入力してください。)

|                                  | shimane-u-wl                                                 |  |
|----------------------------------|--------------------------------------------------------------|--|
|                                  | PEAP                                                         |  |
|                                  | フェーズ 2 認証                                                    |  |
|                                  | MSCHAPV2                                                     |  |
|                                  | ○4 証明書                                                       |  |
| D: <mark>統</mark><br>匿名ID<br>パスワ | 合認証システムのユーザID<br>:必ず空欄にする<br>ード:統合認証システムのパスワード               |  |
|                                  | a21<br>尾名ID<br>パスワード<br>・・・・・・・・・・・・・・・・・・・・・・・・・・・・・・・・・・・・ |  |
|                                  |                                                              |  |
|                                  |                                                              |  |